## PARTECIPARE ALLE VIDEOCONFERENZE DELLA SCUOLA SECONDARIA I.C. RODARI DI VERMEZZO

Puoi intervenire alle videoconferenze da smartphone o da PC e puoi farlo con o senza account per Gsuite.

## DA SMARTPHONE (SENZA account per Gsuite nome@isco-rodari.edu.it):

- scarica e installa la app HANGOUTS MEET (mi raccomando <u>HANGOUTS MEET</u> non solo Hangouts)
- > avvia l'app
- > consenti uso di video e microfono
- > clicca su INSERISCI UN CODICE RIUNIONE
- > inserisci il codice che ti è stato comunicato per partecipare alla riunione
- > attendi di essere accettato alla riunione
- ≻ ci sei!

## DA PC (SENZA account Gsuite nome@isco-rodari.edu.it):

- > apri un browser (chrome, firefox,...)
- > inserisci negli indirizzi: meet.google.com
- clicca su UTILIZZA UN CODICE RIUNIONE
- > inserisci il codice che ti è stato comunicato per partecipare alla riunione
- > metti il nome e CHIEDI DI PARTECIPARE
- > attendi di essere accettato alla riunione
- ≻ ci sei!

Durante la procedura potrebbe esserti richiesto di attivare la videocamera o l'audio: consentine l'uso.

## DA PC (CON account Gsuite nome@isco-rodari.edu.it):

- accedi in google con il tuo account gsuite (<u>se hai un account diverso aperto, devi prima uscire</u> <u>da quell'account</u>)
- > in alto a destra vicino al simbolo del tuo account trovi un quadratino di puntini
- > cliccando sul quadratino ti dà l'elenco delle funzioni di Google utilizzabili
- ➤ scegli MEET
- ➢ clicca su PARTECIPA AD UNA RIUNIONE
- > inserisci il codice che ti è stato comunicato per partecipare alla riunione
- ➤ ci sei!

Durante la procedura potrebbe esserti richiesto di attivare la videocamera o l'audio: consentine l'uso.